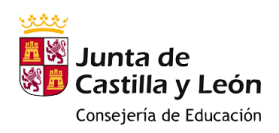

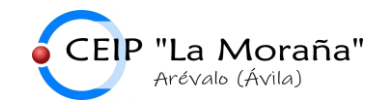

## REGISTRO PARA UTILIZAR LOS RECURSOS DIGITALES DEL LIBRO "TIME TRAVELLERS" DE LA EDITORIAL MILTON

1.- Entrar en <u>https://license.miltoneducation.com</u> y pinchar en "Time Travellers" primaria.

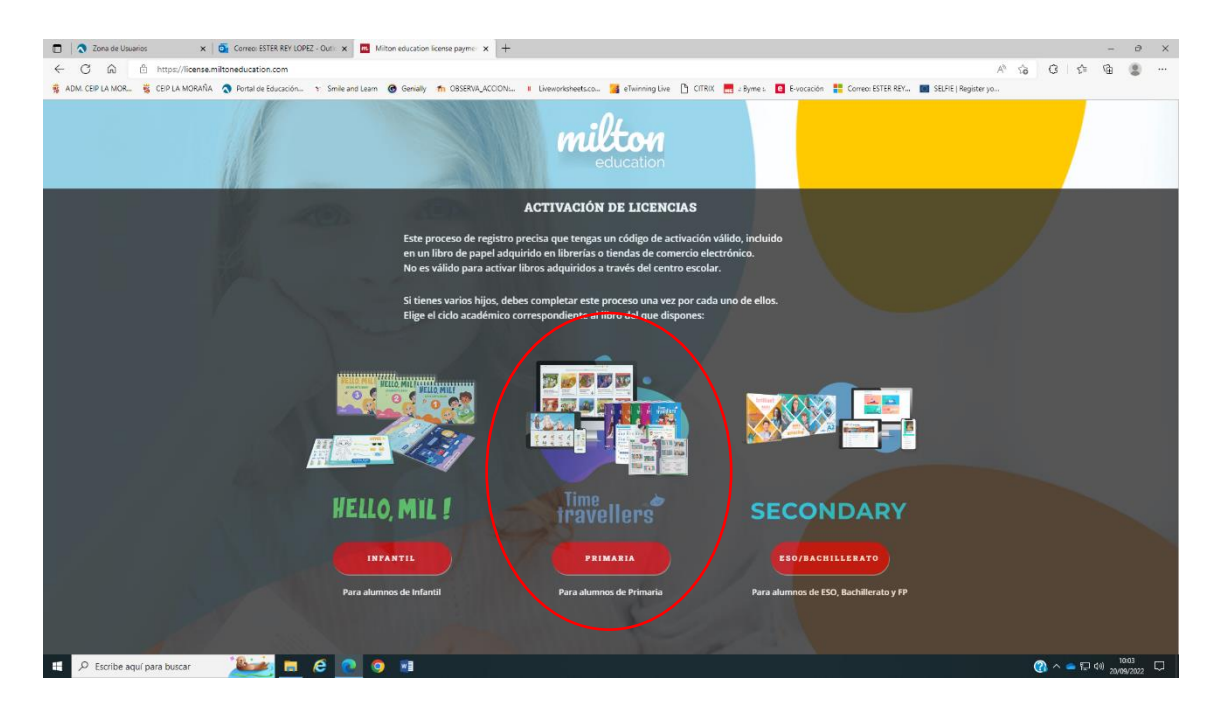

2.- Seguir los pasos para la activación de las licencias. Tened en cuenta que tenéis que introducir el código que aparece en la contraportada del libro donde indica "Código licencia digital libro 1" ya que sólo tenemos el Student's Book. Damos a continuar.

| Zona de Usuarios × Gorreo: ESTER REY LOPE                | - Outi x Milton education license paymer x +                        |                                                                                   |                                              |                        | -           | 0     |
|----------------------------------------------------------|---------------------------------------------------------------------|-----------------------------------------------------------------------------------|----------------------------------------------|------------------------|-------------|-------|
| C 🗟 https://license.miltoneducation.com/prima            | ry#book-activation                                                  |                                                                                   |                                              | AN SO                  | 3 1 € @     | ۲     |
| DM. CEIP LA MOR 💈 CEIP LA MORAÑA 🛛 🔕 Portal de Educación | <ol> <li>Smile and Learn</li></ol>                                  | ksheets.co 📕 eTwinning Live 🗋 CITRIX 🔜                                            | .: Byme :. 📴 E-vocación 🚦 Correo: ESTER REV. | . SELFIE   Register yo |             |       |
|                                                          |                                                                     | :04                                                                               |                                              |                        |             |       |
|                                                          |                                                                     | education                                                                         |                                              |                        |             |       |
|                                                          |                                                                     |                                                                                   |                                              |                        |             |       |
|                                                          | ACTIVA                                                              | CIÓN DE LICENCIAS                                                                 |                                              |                        |             |       |
|                                                          | 0 0                                                                 |                                                                                   | 0                                            |                        |             |       |
|                                                          | CÓDIGO CENTRO                                                       | ALUMNO                                                                            | TUTOR                                        |                        |             |       |
|                                                          |                                                                     |                                                                                   | - 1- 1-110 el                                |                        |             |       |
|                                                          | tienes dos libros para el MISMO alun                                | eto, tai y como aparece en la contrapor<br>ino, por ejemplo Student Book y Activi | tada del libro. Si<br>ty Book, introduce     |                        |             |       |
|                                                          | ambos:                                                              |                                                                                   |                                              |                        |             |       |
|                                                          | Código licensia digital libro 1:                                    |                                                                                   |                                              |                        |             |       |
|                                                          | Por ejemplo: Student Book                                           | iplo: ERNONSS-000000A                                                             |                                              |                        |             |       |
|                                                          |                                                                     |                                                                                   |                                              |                        |             |       |
|                                                          | Código licencia digital libro 2:<br>Opcional Eiemplo: Activity Book | plo: ERNONSS-000000B                                                              |                                              |                        |             |       |
|                                                          |                                                                     |                                                                                   |                                              |                        |             |       |
|                                                          |                                                                     |                                                                                   |                                              |                        |             |       |
|                                                          | ATR                                                                 | AS CONTINUAR                                                                      |                                              |                        |             |       |
|                                                          |                                                                     |                                                                                   |                                              |                        |             |       |
|                                                          |                                                                     |                                                                                   |                                              |                        |             |       |
|                                                          |                                                                     |                                                                                   |                                              |                        |             |       |
|                                                          |                                                                     |                                                                                   |                                              |                        |             |       |
|                                                          |                                                                     |                                                                                   |                                              |                        |             |       |
|                                                          |                                                                     |                                                                                   |                                              |                        |             |       |
|                                                          |                                                                     |                                                                                   |                                              |                        |             |       |
|                                                          |                                                                     |                                                                                   |                                              |                        |             |       |
|                                                          |                                                                     |                                                                                   |                                              |                        |             |       |
|                                                          |                                                                     |                                                                                   |                                              |                        |             |       |
| 🔎 Escribe aquí para buscar 🛛 🖉 🧮                         | é 💽 🧿 🖬                                                             |                                                                                   |                                              | ()                     | ^ 👄 🔛 40) 🐝 | 10:04 |

Descalzos, 87 C.P.: 05200 Arévalo (Ávila) - Telf. 920 300 075 - http://ceiplamorana.centros.educa.jcyl.es/ e-mail: 05000361@educa.jcyl.es 1/4

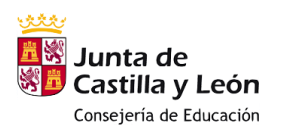

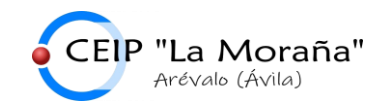

3.- Como es la primera vez que nos registramos en Milton debemos marcar la opción "Nueva licencia. Mi hijo no tiene aún usuario este curso".

| 🗖 🛛 🗙 Zona de Usuarios 🛛 🗙 💁 Correo: ESTER REY LOPE         | Z - Out X Miton education license payme X  | +                             |                                                                                                    |                                      |                        |         | -          | 0      |
|-------------------------------------------------------------|--------------------------------------------|-------------------------------|----------------------------------------------------------------------------------------------------|--------------------------------------|------------------------|---------|------------|--------|
| ← C © https://license.miltoneducation.com/prim              | ary#find-or-create                         |                               |                                                                                                    |                                      | A* 16                  | 0 0     | •          | ۵      |
| 🗧 ADM. CEIP LA MOR 💈 CEIP LA MORAÑA   🔕 Portal de Educación | 1 Smile and Learn 🙆 Genially 🏦 OBSERVA_ACC | ION I Liveworksheets.co       | 🛔 eTwinning Live 🌓 CITRIX 📑 : By                                                                                                    | me : 🧧 E-vocación 🚦 Correo: ESTER RE | Y SELFIE   Register yo |         |            |        |
|                                                             |                                            | •01                           |                                                                                                    |                                      |                        |         |            |        |
|                                                             |                                            | milt                          | <b>COH</b>                                                                                                    |                                      |                        |         |            |        |
|                                                             |                                            |                               |                                                                                                    |                                      |                        |         |            |        |
|                                                             |                                            | ACTIVACIÓN I                  | DE LICENCIAS                                                                                                    |                                      |                        |         |            |        |
|                                                             | 0                                          |                               |                                                                                                    |                                      |                        |         |            |        |
|                                                             | CÓDIGO                                     | CENTRO                        | ALUMNO                                                                                                    | TUTOR                                |                        |         |            |        |
|                                                             |                                            |                               |                                                                                                    |                                      |                        |         |            |        |
|                                                             | Elige si tu hijo/a ya tie                  | ene un usuario y contraseñ    | a activos este curso escolar.                                                                                                    |                                      |                        |         |            |        |
|                                                             | Nueva licencia. Mi l                       | hijo/a no tiene aún usuario e | ste curso.                                                                                                    |                                      |                        |         |            |        |
|                                                             | O Mi hijo/a ya tiene si                    | u usuario y contraseña este   | curso.                                                                                                    |                                      |                        |         |            |        |
|                                                             |                                            |                               |                                                                                                    |                                      |                        |         |            |        |
|                                                             |                                            | $\frown$                      |                                                                                                    |                                      |                        |         |            |        |
|                                                             |                                            | (ATRÁS)                       | CONTINUAR                                                                                                    |                                      |                        |         |            |        |
|                                                             |                                            | $\square$                     | A REAL PROPERTY AND A REAL PROPERTY AND A REAL |                                      |                        |         |            |        |
|                                                             |                                            |                               |                                                                                                    |                                      |                        |         |            |        |
|                                                             |                                            |                               |                                                                                                    |                                      |                        |         |            |        |
|                                                             |                                            |                               |                                                                                                    |                                      |                        |         |            |        |
|                                                             |                                            |                               |                                                                                                    |                                      |                        |         |            |        |
|                                                             |                                            |                               |                                                                                                    |                                      |                        |         |            |        |
|                                                             |                                            |                               |                                                                                                    |                                      |                        |         |            |        |
|                                                             |                                            |                               |                                                                                                    |                                      |                        |         |            |        |
|                                                             |                                            |                               |                                                                                                    |                                      |                        |         | -          |        |
|                                                             |                                            |                               |                                                                                                    |                                      |                        | 1.00    |            |        |
|                                                             |                                            |                               |                                                                                                    |                                      |                        |         |            |        |
|                                                             |                                            |                               |                                                                                                    |                                      |                        |         |            |        |
|                                                             |                                            |                               |                                                                                                    |                                      | 3                      |         |            |        |
|                                                             |                                            |                               |                                                                                                    |                                      | V                      |         |            |        |
|                                                             |                                            |                               |                                                                                                    |                                      |                        |         |            |        |
|                                                             |                                            |                               |                                                                                                    |                                      |                        |         |            |        |
|                                                             |                                            |                               |                                                                                                    |                                      |                        |         |            |        |
| 16-2                                                        |                                            |                               |                                                                                                    |                                      |                        | -       |            | x05    |
| 🗩 🔎 Escribe aquí para buscar 🛛 🖉 📻 👘                        | e 💽 🧿 🖬 🔜                                  |                               |                                                                                                    |                                      |                        | 3 ~ < 8 | 2 40) 20/0 | 9/2022 |

4.- Introducirmos el código postal 05200 para que el sistema haga la búsqueda de nuestro centro. Aparecerá automáticamente.

| Correc: ESTER REY LOPEZ -                                 | Our: x Miton education license payme: x +                 |                                                     |                                             | - 0 1                         |
|-----------------------------------------------------------|-----------------------------------------------------------|-----------------------------------------------------|---------------------------------------------|-------------------------------|
| E C A bttps://license.miltoneducation.com/primary         | #school                                                   |                                                     |                                             | ^ 13 C 12 @ @                 |
| ADM. CEIP LA MOR 🙀 CEIP LA MORAÑA 🔦 Portal de Educación 1 | Smile and Learn G Genially 👘 OBSERVA_ACCION II L          | Liveworksheets.co 🧃 eTwinning Live 🎦 CITRIX 🗮 - Byn | ne 1. 🧧 E-vocación 🚦 Correct ESTER REY 🔳 SE | LFIE   Register yo            |
|                                                           |                                                           | milton                                              |                                             |                               |
|                                                           |                                                           | education                                           |                                             |                               |
|                                                           | 107                                                       | WACIÓN DE LICENCIAS                                 |                                             |                               |
|                                                           | ACI                                                       | IVACION DE LICENCIAS                                |                                             |                               |
|                                                           | 0                                                         | 00                                                  | 0                                           |                               |
|                                                           | CÓDIGO CEI                                                | NTRO ALUMNO                                         | TUTOR                                       |                               |
|                                                           | Escribe el Código Postal del Cent                         | tro escolar:                                        |                                             |                               |
|                                                           | cachine of course rosan act cert                          | 05200                                               |                                             |                               |
|                                                           | Selecciona el Centro escolar de                           | el listado: CEIP La Moraña 22/23 💛                  |                                             |                               |
|                                                           |                                                           |                                                     |                                             |                               |
|                                                           | <ul> <li>El centro escolar no está en el</li> </ul>       | listado.                                            |                                             |                               |
|                                                           | <ul> <li>Soy un particular y quiero activitado</li> </ul> | var la licencia para uso NO ASOCIADO a un centro    | escolar.                                    |                               |
|                                                           |                                                           |                                                     |                                             |                               |
|                                                           |                                                           | ATRAS CONTINUAR                                     |                                             |                               |
|                                                           |                                                           |                                                     |                                             |                               |
|                                                           |                                                           |                                                     |                                             |                               |
|                                                           |                                                           |                                                     |                                             |                               |
|                                                           |                                                           |                                                     |                                             |                               |
|                                                           |                                                           |                                                     |                                             |                               |
|                                                           |                                                           |                                                     |                                             |                               |
|                                                           |                                                           |                                                     |                                             |                               |
|                                                           |                                                           |                                                     |                                             |                               |
|                                                           |                                                           |                                                     |                                             |                               |
|                                                           |                                                           |                                                     |                                             |                               |
| 10.1                                                      |                                                           |                                                     |                                             |                               |
| 🔎 Escribe aquí para buscar 🛛 🎽 🔚 🚺                        | e 🙋 🧿 💷                                                   |                                                     |                                             | (3) ∧ = (2) 40 1005 1005 1005 |

Descalzos, 87 C.P.: 05200 Arévalo (Ávila) - Telf. 920 300 075 - http://ceiplamorana.centros.educa.jcyl.es/ e-mail: 05000361@educa.jcyl.es 2/4

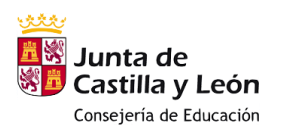

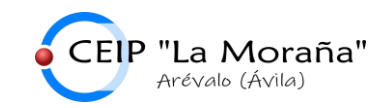

5.- Completamos el nombre y apellidos del alumno (completo) y seleccionamos el curso (tened cuidado en este paso, ya que de forma automática el alumno aparecerá en el panel del profesor del curso correspondiente).

| 💼 🛛 🗙 Zona de Usuarios 🛛 🗙 🖉 Correo: ESTER REY LOPEZ - Outili 🗙 🔤 Militon ed      | ducation license paymer × + |                   |                                        |                    |                        | -                       | o ×                      |
|-----------------------------------------------------------------------------------|-----------------------------|-------------------|----------------------------------------|--------------------|------------------------|-------------------------|--------------------------|
| ← C බ 🕆 https://license.miltoneducation.com/primary#student                       |                             |                   |                                        |                    | A 16 Q                 | £≡ @                    |                          |
| 💈 ADM. CEIP LA MOR 💈 CEIP LA MORAÑA 🛛 🔕 Portal de Educación 🝸 Smile and Learn 🔞 O | Genially 🎢 OBSERVA_ACCION:  | Liveworksheets.co | 🝯 eTwinning Live 🌓 CITRIX 🗮 -: Byme :. | Correct ESTER REY. | . SELFIE   Register yo |                         |                          |
|                                                                                   |                             | -0                | ,                                      |                    |                        |                         |                          |
|                                                                                   |                             | mil               | LON<br>scation                         |                    |                        |                         |                          |
|                                                                                   |                             |                   |                                        |                    |                        |                         |                          |
|                                                                                   |                             | ACTIVACIÓN I      | DE LICENCIAS                           |                    |                        |                         |                          |
|                                                                                   | 0                           |                   | 0                                      | 0                  |                        |                         |                          |
| có                                                                                | ÓDIGO                       | CENTRO            | ALUMNO                                 | TUTOR              |                        |                         |                          |
|                                                                                   |                             |                   |                                        |                    |                        |                         |                          |
| N                                                                                 | lombre de tu hijo:          |                   |                                        |                    |                        |                         |                          |
| Aş                                                                                | pellidos:                   |                   |                                        |                    |                        |                         |                          |
| FI                                                                                | lige su curso y clase:      | 10Drim            |                                        |                    |                        |                         |                          |
|                                                                                   | ,                           | 1-1-100           |                                        |                    |                        |                         |                          |
|                                                                                   | 6                           |                   |                                        |                    |                        |                         |                          |
|                                                                                   | C C                         | ATRÁS             | CONTINUAR                              |                    |                        |                         |                          |
|                                                                                   |                             |                   |                                        |                    |                        |                         |                          |
|                                                                                   |                             |                   |                                        |                    |                        |                         |                          |
|                                                                                   |                             |                   |                                        |                    |                        |                         |                          |
|                                                                                   |                             |                   |                                        |                    |                        |                         |                          |
|                                                                                   |                             |                   |                                        |                    |                        |                         |                          |
|                                                                                   |                             |                   |                                        |                    |                        |                         |                          |
|                                                                                   |                             |                   |                                        |                    |                        |                         |                          |
|                                                                                   |                             |                   |                                        |                    |                        |                         |                          |
|                                                                                   |                             |                   |                                        |                    |                        |                         |                          |
|                                                                                   |                             |                   |                                        |                    |                        |                         |                          |
|                                                                                   |                             |                   |                                        |                    |                        |                         |                          |
|                                                                                   |                             |                   |                                        |                    |                        |                         |                          |
| 😑 🔎 Escribe aquí para buscar 🛛 🎽 🧰 🧧 🧕 🔮                                          |                             |                   |                                        |                    | ( <u>)</u>             | ■ 10:<br>20/09<br>20/09 | <sup>06</sup><br>/2022 🖵 |

6.- Después nos pide los datos de uno de los padres o tutores para que podáis acceder con vuestro propio registro a ver el progreso de vuestro hijo.

| 🔲 🛛 🗙 Zona de Usuarios 🗙 🛛 🧟 Correo: ESTER REY LOPEZ - Out         | 🗙 Milton education license paymer :  | × +                                 |                                |                                       |                           |           | -        | 0                  | ×      |
|--------------------------------------------------------------------|--------------------------------------|-------------------------------------|--------------------------------|---------------------------------------|---------------------------|-----------|----------|--------------------|--------|
| ← C බ ⊡ https://license.miltoneducation.com/primary#pa             | rents                                |                                     |                                |                                       | A* 5                      | 0         | \$ ₪     |                    |        |
| 🦉 ADM. CEIP LA MOR 💈 CEIP LA MORAÑA \land Portal de Educación 😙 Sr | nile and Learn 🔞 Genially 🍈 OBSERVAJ | ACCION: I Liveworksheets.co         | eTwinning Live 🎦 CITRIX 🔜 - By | yme :. 🧧 E-vocación 🚦 Correo: ESTER R | EY 🚺 SELFIE   Register yo |           |          |                    |        |
|                                                                    |                                      |                                     |                                |                                       |                           |           |          |                    |        |
|                                                                    |                                      | edu                                 | cation                         |                                       |                           |           |          |                    |        |
|                                                                    |                                      |                                     |                                |                                       |                           |           |          |                    |        |
|                                                                    |                                      | ACTIVACION L                        | E LICENCIAS                    |                                       |                           |           |          |                    |        |
|                                                                    | 0                                    |                                     |                                | 0                                     |                           |           |          |                    |        |
|                                                                    | CÓDIGO                               | CENTRO                              | ALUMNO                         | TUTOR                                 |                           |           |          |                    |        |
|                                                                    | Introduce tu email                   | de padre / madre:                   |                                |                                       |                           |           |          |                    |        |
|                                                                    | ind oddee to email                   |                                     |                                |                                       |                           |           |          |                    |        |
|                                                                    | Nombre padre / ma                    | dre:                                |                                |                                       |                           |           |          |                    |        |
|                                                                    | Elige una contraseñ                  | a para tu Panel Padres:             |                                |                                       |                           |           |          |                    |        |
|                                                                    | Repite contraseña:                   |                                     |                                |                                       |                           |           |          |                    |        |
|                                                                    | _                                    |                                     |                                |                                       |                           |           |          |                    |        |
|                                                                    | El Acepto las Condi                  | ciones legales y la Política de pri | vacidad                        |                                       |                           |           |          |                    |        |
|                                                                    |                                      |                                     |                                |                                       |                           |           |          |                    |        |
|                                                                    |                                      | ATRAS                               | CONTINUAR                      |                                       |                           |           |          |                    |        |
|                                                                    |                                      |                                     |                                |                                       |                           |           |          |                    |        |
|                                                                    |                                      |                                     |                                |                                       |                           |           |          |                    |        |
|                                                                    |                                      |                                     |                                |                                       |                           |           |          |                    |        |
|                                                                    |                                      |                                     |                                |                                       |                           |           |          |                    |        |
|                                                                    |                                      |                                     |                                |                                       |                           |           |          |                    |        |
|                                                                    |                                      |                                     |                                |                                       |                           |           |          |                    |        |
|                                                                    |                                      |                                     |                                |                                       |                           |           |          |                    |        |
|                                                                    |                                      |                                     |                                |                                       |                           |           |          |                    |        |
|                                                                    |                                      |                                     |                                |                                       |                           |           |          |                    |        |
| 🗄 🔎 Escribe aquí para buscar 🛛 🎽 🧰                                 | <u>e</u> 🧿 🖻                         |                                     |                                |                                       |                           | (2) ^ (3) | ■ 100 28 | 10:07<br>0/09/2022 | $\Box$ |

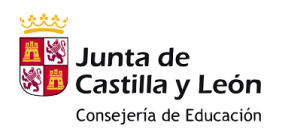

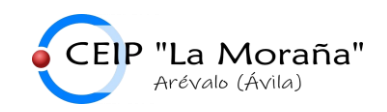

7.- La última pantalla que aparece verifica que el registro se ha realizado correctamente y aparecen los datos con los que el alumno deberá iniciar sesión. Estos datos y los datos de registro del padre/madre/tutor se envían al correo que han facilitado.

| Correct STER REV LOPEZ - Outline & Milton education license payment +                                                                                                    |                              |     | -   | 0 > |
|----------------------------------------------------------------------------------------------------|------------------------------|-----|-----|-----|
| ← C ŵ ⓑ http://Ticense.miltoneducation.com/primary#finished                                                                                                    | 0 A 50                       | 0 1 | - G |     |
| 🙀 ADM. CEP LA NOR 🦉 CEP LA MORAÑA 🥎 Portal de Educación 🕆 Smile and Learn 🐵 Genially 🏫 OSSERVA_ACCON 🛛 Lineworksheets.co 🤮 eTwinning Live 🖒 CITRIX 🗮 2 Pyme 1. 🧕 E-vocación 齈 Correce STER I | . REY 🔳 SELFIE   Register yo |     |     |     |
| -0/                                                                                                    |                              |     |     |     |
| milton                                                                                                    |                              |     |     |     |
| educatori                                                                                                    |                              |     |     |     |
| ACTIVACIÓN DE LICENCIAS                                                                                                    |                              |     |     |     |
| Tu licencia se ha activado correctamente y es válida hasta 30/08/2023                                                                                                    |                              |     |     |     |
| El usuario y contraseña de tu hijo/a son:                                                                                                    |                              |     |     |     |
|                                                                                                    |                              |     |     |     |
| intps.//tisveters.mitoneoucation.com                                                                                                    |                              |     |     |     |
| Student username:<br>Password:                                                                                                    |                              |     |     |     |
| Colegic: CEI/L MOraña 22/23<br>Class: 119/m                                                                                                    |                              |     |     |     |
| Te hemos escrito un email a arandefrici@hotmail.com con las claves.                                                                                                    |                              |     |     |     |
| Si quieres entrar como padre, debes entrar a https://panel.miltoneducation.com                                                                                                    |                              |     |     |     |
|                                                                                                    |                              |     |     |     |
|                                                                                                    |                              |     |     |     |
| ACTIVAR OTRO HIJO/A CERRAR                                                                                                    |                              |     |     |     |
|                                                                                                    |                              |     |     |     |
|                                                                                                    |                              |     |     |     |
|                                                                                                    |                              |     |     |     |
|                                                                                                    | 1                            |     |     |     |
|                                                                                                    |                              |     |     |     |
|                                                                                                    |                              |     |     |     |
|                                                                                                    |                              |     |     |     |
|                                                                                                    |                              |     |     |     |
|                                                                                                    |                              |     |     |     |

¡Ya podemos utilizar todos los recursos de nuestro libro! Rogamos que se registren a la mayor brevedad para poder enseñar a los niños a utilizar la plataforma. Si surge algún problema, no dudéis en contactar con el centro.

ACCESO PADRES: <u>https://panel.miltoneducation.com/</u> ACCESO ALUMNOS: <u>https://travellers.miltoneducation.com/</u>

¡Gracias!